## 06 - Détails des indicateurs

## ECRAN DETAIL DES INCIDENTS LOGISTIQUES

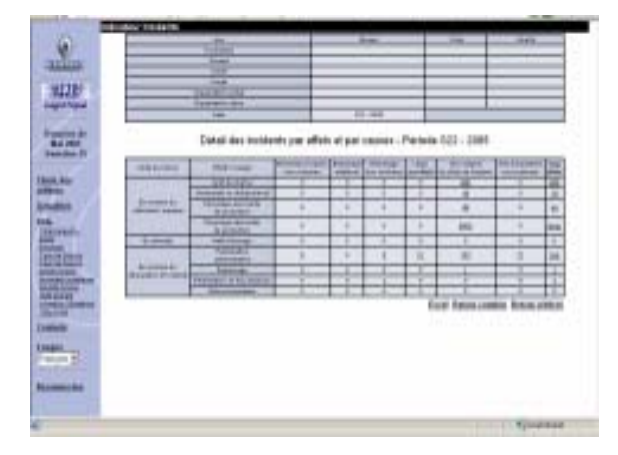

Cet écran permet de visualiser les incidents par couple effet / cause. Il permet également d'accéder au détail d'un couple ou d'un effet.

#### ECRAN DETAIL DE QUALITE AVIEXP

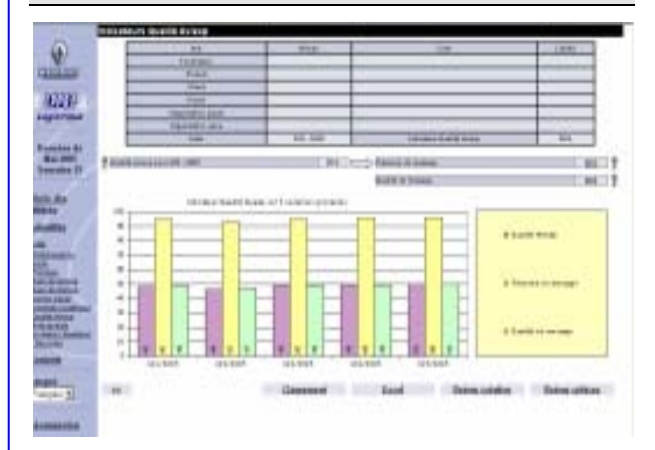

Cet écran permet de visualiser la découpage de l'indicateur global Qualité AVIEXP en Présence du message et Qualité du message. En cliquant sur leur valeur, le détail de ces indicateurs s'affiche.

#### ECRAN DETAIL DU TAUX DE SERVICE

Cet écran permet de visualiser le détail du taux de service par référence. Chaque jour, la quantité manquante s'affiche.

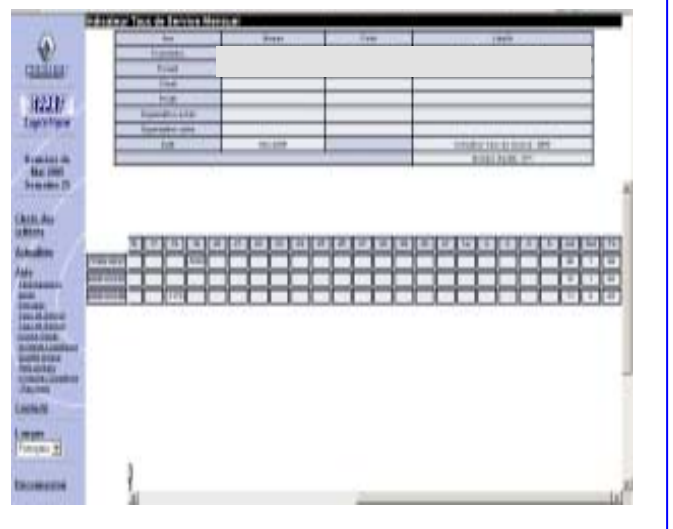

## ECRAN DETAIL DU TAUX DE SERVICE GALIA

| (4)               |                                                                                                    | 704            | 100                      |                                                                                                    |                |
|-------------------|----------------------------------------------------------------------------------------------------|----------------|--------------------------|----------------------------------------------------------------------------------------------------|----------------|
| W.                | CALL PROPERTY.                                                                                                    |                |                          |                                                                                                    |                |
| THE R.            | Twist                                                                                                    |                |                          |                                                                                                    |                |
|                   | - 1898 -                                                                                                    |                | -                        |                                                                                                    | -              |
| 4224              | 794                                                                                                    |                | -                        |                                                                                                    |                |
| out out           |                                                                                                    |                | _                        |                                                                                                    | _              |
| Add Street        | Street and                                                                                                    |                | +                        |                                                                                                    | -              |
| Coldina .         | and the second division of the second                                                                                                    |                |                          | TARA DA LAND DI MART                                                                                                    | and the second |
| Bud (1997)        |                                                                                                    |                |                          | And the local data of the local data of the loca |                |
| manne IV          | · Galai per referen                                                                                                    |                |                          |                                                                                                    |                |
| a market a fill   |                                                                                                    |                |                          |                                                                                                    |                |
| 1.00              | States of Lot of Lot of | COLUMN STREET  | Linearch Million         | instance in last                                                                                                    | 1949.6         |
| 14                | Support and a subsection of the local division of the local divisi |                | ing an appropriate pro-  |                                                                                                    | 11.000         |
| Sec. 1 1          | a ma har tar ta                                                                                                    | Cite in the se | to the line line         | a time the loss time the line of                                                                                                    | 周日             |
| and in such       | The second second second second second second second second second second second second second second second s                                                                                                    | 1111           | 1 1 1 1                  |                                                                                                    | 1.1.1          |
|                   | and a state of the state of the |                | and and provident of the | a section of the section of the sect | تنهني          |
|                   | and the second second                                                                                                    |                |                          |                                                                                                    | 1 14           |
|                   |                                                                                                    |                | 101                      |                                                                                                    | 8, 11          |
| a second second   |                                                                                                    |                |                          |                                                                                                    |                |
| NUMBER .          |                                                                                                    |                |                          |                                                                                                    |                |
| COLUMN TWO IS NOT |                                                                                                    |                |                          |                                                                                                    |                |
| 0.040             | _                                                                                                    |                |                          |                                                                                                    |                |
| CO., Contract     | and the second second se                                                                                                    |                |                          |                                                                                                    |                |
| 100               | and the second second s |                |                          |                                                                                                    |                |
| 100               |                                                                                                    |                |                          |                                                                                                    |                |
|                   |                                                                                                    |                |                          |                                                                                                    |                |
| State 1           |                                                                                                    |                |                          |                                                                                                    |                |
| 100               |                                                                                                    |                |                          |                                                                                                    |                |
|                   |                                                                                                    |                |                          |                                                                                                    |                |
|                   | Superior State                                                                                                    |                |                          |                                                                                                    |                |
|                   |                                                                                                    |                |                          |                                                                                                    |                |

Cet écran permet de visualiser le détail par référence du taux de service (avec avance et créneau horaire).

Cliquez sur la valeur du Taux de service journalier pour accéder au détail de la journée.

# IPPRF LOGISTIQUE

Indicateurs de Pilotage de la Performance Renault - Fournisseurs

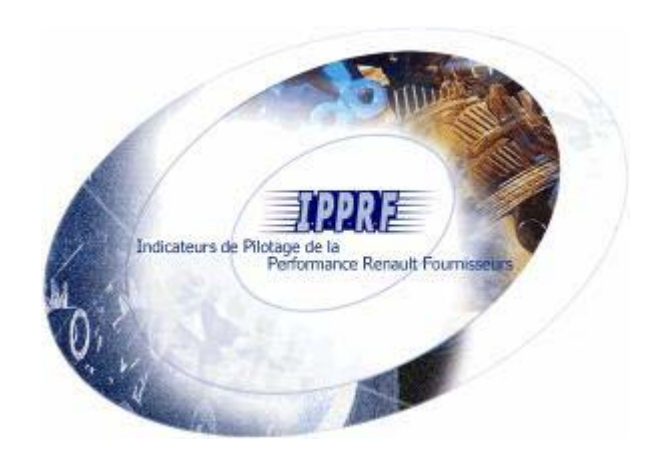

## PETIT GUIDE PRATIQUE DE L'UTILISATEUR D'IPPRF LOGISTIQUE

*Une solution Web commune pour faciliter l'analyse des indicateurs* 

ipprf.logistique@renault.com

## 01 - Connexion

**O** Connectez-vous au portail fournisseurs Renault.

Oliquez sur le lien :

Logistique [#IPPRFL]

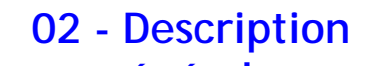

L'écran se décompose en deux zones verticales distinctes :

- la partie "statique" à gauche correspondant au menu de navigation,
- la partie "dynamique" à droite correspondant aux données consultées.

## 03 - Menu de navigation

- Choix des critères : type de restitution donnant la cotation logistique d'un fournisseur sur un périmètre choisi (Fournisseur, Produit, Client, Projet, Organisation achat, Organisation usine).
- Actualités : les dernières informations concernant IPPRF Logistique.
- Aide : aides présentant IPPRF et sa manière de fonctionner (généralités, périmètre, règles de calcul des indicateurs,...).
- Contacts : permet de consulter les contacts dans le cadre de l'animation fournisseur
- Langue : changer votre langue français / anglais.
- **Déconnexion :** permet de quitter l'application.

## 04 - Critères de sélection

#### ECRAN DEFINITION DES CRITERES D'ANALYSE

IPPRF Logistique est une solution d'analyse multidimensionnelle permettant de consolider les résultats suivant différents axes :

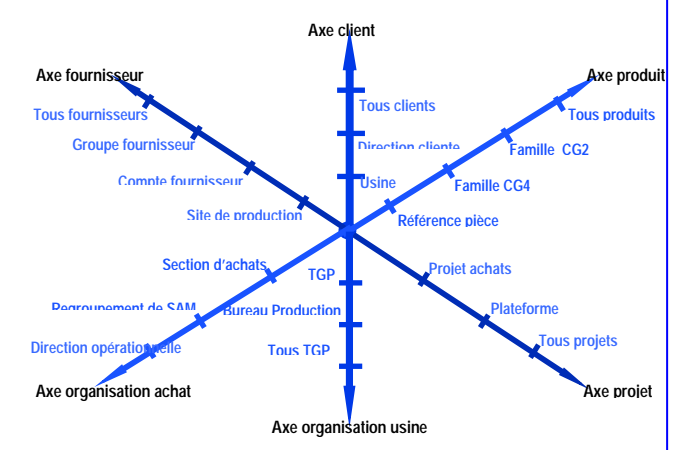

### • C'est l'écran d'accueil d'IPPRF Logistique.

|            | A Transition of the local division of the local division of the lo | sectors being being auf being                                                                                                    | internet bet inner | a biological se               | 1.000                       |
|------------|----------------------------------------------------------------------------------------------------|----------------------------------------------------------------------------------------------------|--------------------|-------------------------------|-----------------------------|
|            | a Distances                                                                                                    | and Long                                                                                                    |                    |                               | 1010                        |
|            |                                                                                                    | enter and the p                                                                                                    |                    |                               |                             |
| Addament i | · maximum inst                                                                                                    |                                                                                                    | -                  |                               | i lard is form a state of   |
|            | A local second                                                                                                    | and a state to a state of the state of the s | a no since has     | -                             | Including the second second |
|            | climite is provide the                                                                                                    | item .                                                                                                    |                    |                               |                             |
|            |                                                                                                    |                                                                                                    |                    |                               |                             |
|            |                                                                                                    |                                                                                                    |                    |                               |                             |
|            | Training of the local division of the local division of the local  | and a transition of the                                                                                                    | interaction in the | and the local data            | manager and a               |
|            |                                                                                                    |                                                                                                    |                    |                               |                             |
|            |                                                                                                    |                                                                                                    |                    |                               |                             |
|            |                                                                                                    |                                                                                                    |                    |                               |                             |
|            |                                                                                                    |                                                                                                    |                    |                               |                             |
|            | in the local                                                                                                    | -                                                                                                    | luk.               |                               | 1818                        |
|            | he l                                                                                                    |                                                                                                    | luk-               | - ACT                         | 18x8                        |
|            |                                                                                                    | <br>हो <i>म</i><br>हो <i>म</i>                                                                                                    | luk-               | - 4(-                         | 1818                        |
|            |                                                                                                    |                                                                                                    | tuik.              | 14<br>14<br>14                | i Bolik                     |
|            |                                                                                                    | 9000<br>50<br>50<br>50<br>50<br>50<br>50                                                                                                    | luk                | 4<br>4<br>4<br>4              | 18v8                        |
|            |                                                                                                    | 9000<br>20<br>20<br>20<br>20<br>20<br>20                                                                                                    | luk.               | 4<br>- 4<br>- 4<br>- 4<br>- 4 | 1848                        |
|            |                                                                                                    | میں<br>2 م<br>2 م<br>2 م<br>2 م<br>2 م<br>2 م                                                                                                    | luis.              |                               |                             |
|            |                                                                                                    | 8000<br>50<br>50<br>50<br>50<br>50<br>50<br>50<br>50<br>50<br>50<br>50<br>50                                                                                                    |                    |                               | -                           |
|            |                                                                                                    | 8000<br>20<br>20<br>20<br>20<br>20<br>20<br>20<br>20<br>20<br>20<br>20<br>20                                                                                                    | luk.               |                               |                             |
|            | kas<br>Frank                                                                                                    | 8.00<br>Ξ.Α<br>Ξ.Α<br>Ξ.Α<br>Ξ.Α<br>Ξ.Α<br>Ξ.Α                                                                                                    | lok.               |                               |                             |

**2** Saisissez vos critères de recherche sur un ou plusieurs axes :

- sélectionnez un niveau d'analyse,
- saisissez le code ou recherchez (<sup>D</sup>) le code/ libellé souhaité,
- cliquez sur « Cotation mensuelle » ou « Cotation hebdomadaire ».

# 05 - Cotation Globale

#### ECRAN COTATION LOGISTIQUE GLOBALE

Cet écran permet de visualiser l'ensemble de la cotation de performance logistique globale. Les indicateurs sont les suivants :

- le Taux de Service et le Taux de Service norme Galia (prenant en compte les avances et les créneaux horaires de livraison),
- Ia Qualité AVIEXP (Avis d'Expédition),
- Ie nombre d'incidents logistiques,
- 🜲 le démérite,
- 👃 la note.

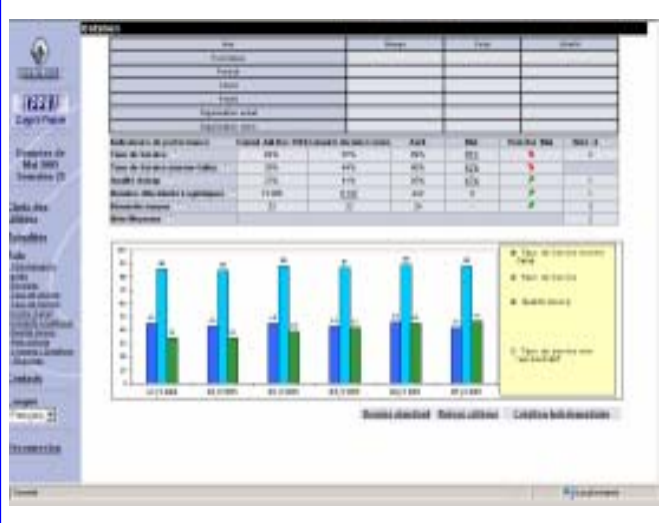

Seuls les indicateurs dont les valeurs sont soulignées et non vides peuvent être détaillés. Pour ce faire, cliquez sur la valeur de l'indicateur et l'écran de détail s'affiche.

Un bouton permet de naviguer entre la cotation mensuelle et la cotation hebdomadaire.

#### Remarque :

Cliquez sur **?** pour visualiser le descriptif de l'indicateur associé.